# 新增線上查閱英文信用報告 服務

劉佩玲 / 金融聯合徵信中心 業務部

聯徵中心提供民眾申請的信用報告內容,係金融機構依據主管機關規定,將當事人與 其往來的授信、信用卡等資料報送至聯徵中心,而各金融機構需對其報送各項資料負有審 核正確的責任。聯徵中心於接受報送資料時,即將各金融機構所報送的資料如實載入資料 庫並提供民眾信用報告查詢,目前提供民眾查詢的信用報告依查詢目的不同,可分為兩種 信用報告,一種是瞭解自身目前於揭露期限內的「當事人綜合信用報告(以下簡稱信用報 告)」,另一種是為了要與金融機構進行債務協商使用的「金融機構債權人清冊(以下簡稱債 權人清冊)」,其資料範圍包括未揭露於一般金融機構因授信審核目的查詢的未清償債務資 料。若您只是想再瞭解是否有已超過揭露期限至少5年以上尚未清償的債務,並不是要向金 融機構進行債務協商,建議您申請信用報告加查「未清償債務」資訊即可,以避免誤查債 權人清冊導致金融機構認為您有債務未清償而降低還款能力的可能性。

# 聯徵中心實施民眾申請個人「信用 報告」服務

自民國85年8月起,聯徵中心提供民眾本 人或委託親友至聯徵中心營業大廳辦理及郵寄 方式書面申請當事人查詢信用報告服務以來, 為讓民眾能方便就近申請,自民國100年7月1 日起開辦委託郵局代收代驗個人信用報告的便 民措施。

聯徵中心響應政府推動打造數位化金融服 務環境3.0政策~提升網路金融服務策略,在評 估資訊安全無虞的前提下,突破時間與空間的 限制,乃自民國104年11月1日起,開始推動 「個人線上查閱信用報告」服務,由當事人使 用「自然人憑證」透過網際網路(入口網https:// apply.jcic.org.tw/)查閱「個人中文信用報告(提 供加查信用評分)」,在當事人自然人憑證及聯 徵中心憑證安全性資料保護機制下,讓民眾快 速取得「個人中文信用報告」PDF電子檔,並 提供下載及列印功能。

接續為順應網路化、行動化與智慧化的數 位金融發展趨勢,提供民眾更多安全且便捷的 信用報告查詢服務,聯徵中心在考量行動裝置 已普遍成為民眾主要上網工具的發展趨勢,在 兼顧資訊安全和便民措施的衡平考量下,持續 積極提高服務效能,自民國107年1月1日起,

### 消費者服務

開放民眾可在行動裝置上,透過「TW 投資人 行動網」中,選取APP內往來的券商(以台灣網 路公司網站公告為主),使用該券商的金融軟體 憑證查閱中文信用報告(提供加查信用評分)。 除了提供和書面信用報告格式相同之彩色版信 用報告PDF檔外,為方便民眾在行動裝置上閱 讀,增加行動版格式的信用報告供選擇。此 外,原先提供的個人電腦查閱信用報告服務, 亦增加可使用金融軟體憑證進行信用報告查 閱,增加民眾查閱信用報告的便利性。

近來因應主管機關推動國家雙語政策發展藍圖,營造友善雙語金融服務環境,自民國 112年10月3日起,提供線上查閱個人信用報告 英文操作介面,並可透過線上查閱個人信用報 告管道,查閱英文版個人信用報告(提供加查英 文信用評分)PDF檔,讓民眾多一項選擇能更快 速且方便取得英文版信用報告。

## 個人線上查閱信用報告兩種申請方式

申請人需年滿18歲且持有自然人憑證IC 卡或軟體金融憑證,或外籍人士持有「外來人 口自然人憑證」,始能使用「個人線上查閱信 用報告服務」系統。惟為避免國際網路駭客攻 擊及確保個人資料安全,本系統因設有DDos 防護機制,會阻擋國外IP連線的服務,目前僅 提供台灣、澎湖、金門、馬祖地區使用本項服 務。

#### ■以個人電腦查閱

使用個人電腦,在聯徵中心官網使用讀卡 機插入自然人憑證IC卡,或以銀行、證券、保 險業等金融機構核發的軟體金融憑證,安裝聯 徵中心安控中介程式後,即可使用此項服務, 快速查閱中文版或英文版「個人信用報告」 PDF電子檔。

申辦自然人憑證須符合年滿18歲以上、 設籍台灣且沒有受監護宣告三項條件,若您未 辦理自然人憑證IC卡,您可攜帶身分證正本及 E-mail信箱帳號,親赴戶政事務所申辦(不限戶 籍地,可跨縣市辦理)。

#### ■以行動裝置查閱

使用智慧型手機或平板電腦等行動裝置, 透過App Store或Google Play,搜尋「TW投 資人行動網」App或掃描以下QR CODE 並完 成電子憑證申請,並以此憑證成功登入「個人 線上查閱信用報告」系統後,即可快速查閱中 文版或英文版「個人信用報告」PDF電子檔。

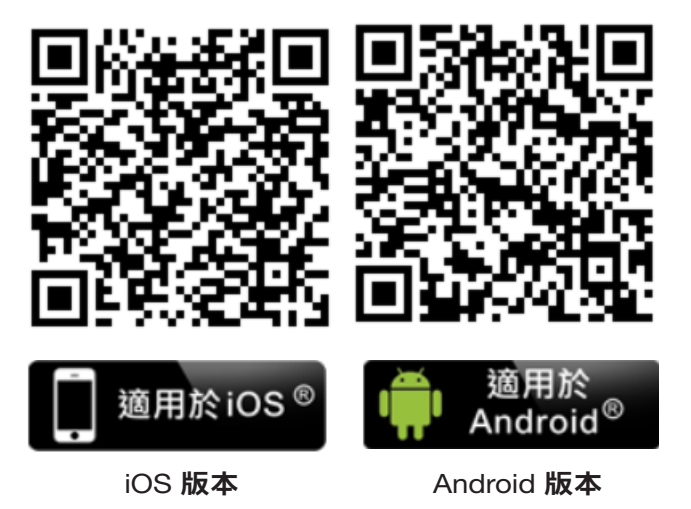

## 自112年10月3日起增加英文操作介面

•在聯徵中心入口網首頁選擇中文或英文介面,使用個人電腦或行動裝置,進入聯徵中心「個人線上查閱信用報告服務」入口網頁,在頁面右上角新增「中文」及「英文」兩種介面選項供民眾選擇。

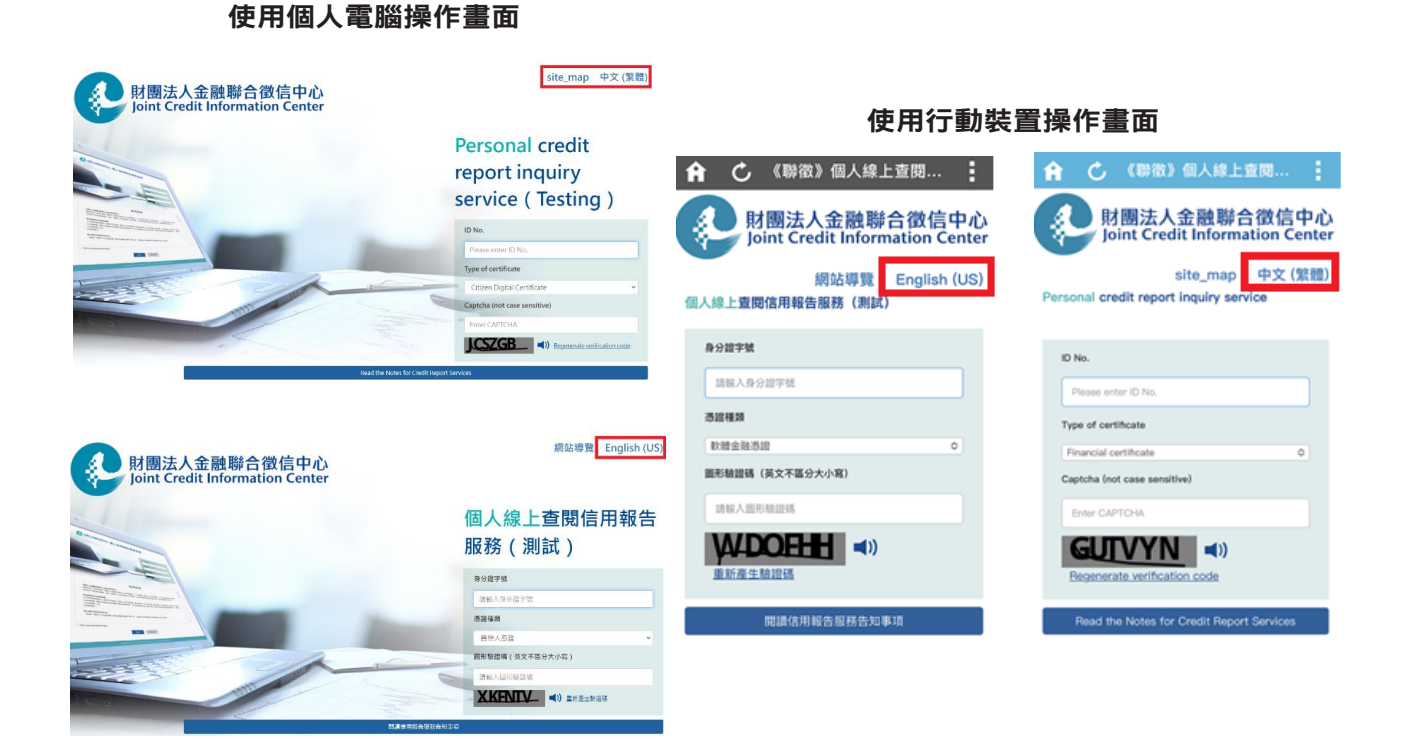

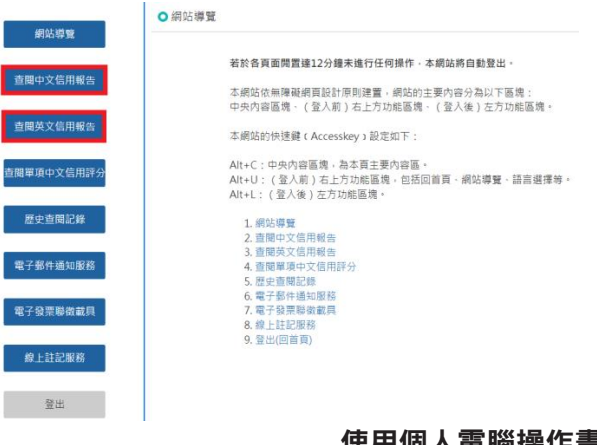

●個人線上查閱信用報告服務的範圍,包含: 查閱中文信用報告(含加查信用評分)、查閱英 文信用報告(含加查信用評分)、查閱單項中文 信用評分(僅中文介面)等三種選擇,無論您選 擇中文介面或英文介面,均提供中文版及英 文版信用報告電子檔的查閱。

使用個人電腦操作畫面

| o site_n     | map Last logir                                                                                                    | i date/time |
|--------------|----------------------------------------------------------------------------------------------------|-------------|
| quiry        | You would be automatically logged out of the website once it had been idle for 12 minutes.<br>This website was designed in accordance with the web accessibility principles. The main content of the website is divided into the followi<br>Central content block, top right function block (before login), and left function block (after login). | ng blocks:  |
| quiry        | The access keys of this website are set as follows:<br>Alt+C : The central content block is the main content area on this page.<br>Alt+L : The ton christ function block fibere lookin includes Return to Home Page. Site Man Language Options, etc                                                                                                |             |
| rds          | Alt+L : Left function block (after login).                                                                                                    |             |
| ication<br>e | 1. site_map     2. Chinese Credit report inquiry     3. English Credit report inquiry     4. Inquiry records     5. E-mail notification service                                                                                                    |             |
| edit<br>ler  | 6, e-Invoice joint credit information carrier<br>7. Online registration service<br>8. Log out(Home)                                                                                                    |             |
|              |                                                                                                    |             |

| 個人線上查     | 開信用報告                              | Personal credit repo                          | ort inquiry service                                                                                                    |
|-----------|------------------------------------|-----------------------------------------------|----------------------------------------------------------------------------------------------------|
| 網站尋覧      | A. 田利時間:2023/06/21 14:13:45        | site_map                                      | itis tas personality.                                                                                                    |
| 直開中文法司報告  | 當。何這的主要內容分為以下當<br>方动威區嗎。 (登入後) 左方动 | Chinese Credit<br>report inquiry              | al consul of the anticks is<br>Second States<br>Second States<br>Secon |
| 查開英文信用報告  | 8定始下:<br>晋内容高。<br>地,但把即首真、根功等美。    | English Credit report<br>Ingulay              | t an oil is think<br>at 1754 mile today                                                                                                    |
| 開單項中文信用評分 | •                                  | inquiry records                               | Aux Server oper Locate<br>6 Locate Officer, etc.<br>2 Oper                                                                                                    |
| 歷史直開記律    |                                    | E-mail notification service                   |                                                                                                    |
| 電子部件通知服務  |                                    | e Involce joint credit<br>Information carrier |                                                                                                    |
| 線上註記服務    |                                    | Online registration service                   |                                                                                                    |
| Ph th     |                                    | 1000                                          |                                                                                                    |

#### 使用行動裝置操作畫面

## 線上查閱特別提醒事項

●點選「查閱中文信用報告」或「查閱英文信用報告」選項時,系統會預設加查「信用評分」選項,您可依自己的需求選擇是否加查「信用評分」資訊。若您有超過揭露期限的未清償債務或有特殊目的欲查詢其他信用資料的需要,因線上查閱無法提供該等額外特殊需求,敬請您以書面方式申請加查該等資訊。此外,書面申請亦不提供該等加查資訊的英文版。

|                                                        | 1                                                                                                    |                            |                                                                      |                                                                                                    | 使用行動裝置操作畫面                  |  |  |
|--------------------------------------------------------|----------------------------------------------------------------------------------------------------|----------------------------|----------------------------------------------------------------------|----------------------------------------------------------------------------------------------------|-----------------------------|--|--|
| 使用個人電腦操作畫面                                             |                                                                                                    |                            |                                                                      | <b>合 🖒 (18823) 個</b> .                                                                                                    | 人線上查閱                       |  |  |
|                                                        |                                                                                                    |                            |                                                                      | Personal credit report i                                                                                                    | nquiry service              |  |  |
| 另存新                                                    | 近檔                                                                                                    | $\times$                   |                                                                      | O Chinese Credit report inqui                                                                                                    | rγ                          |  |  |
| - 病此原章<br>直周中文信用報告<br>查國軍項中文信用罪分<br>建史直周記錄<br>電子發作滿知服務 | <ul> <li>● 查問英文信用報告</li> <li>● 查問英文信用報告</li> <li>● 查問英文信用報告</li> <li>● 位用研分</li> <li>● 型定文件開放整備</li> <li>● </li> <li>● 如果文件開放整備</li> <li>● </li> <li>● &lt;</li></ul> | 信用報告文<br>1注記 · 因魚<br>號重新寄送 | ◆<br>件時都須願外輸入「文件開設翌碼」・<br>R法提供線上即時顧譯・當您的英文信用報<br>一份當強文版「考21附加高魯異品」之美 | Pesson for inquiry (Prequired)  Pesson safect Addition item  Set document passes/of  Control of the safe of the safe o | Credit score                |  |  |
| 線上註記服務                                                 |                                                                                                    |                            |                                                                      | Report type Mobile                                                                                                    | 0                           |  |  |
|                                                        |                                                                                                    |                            |                                                                      | Send                                                                                                    | 1                           |  |  |
|                                                        |                                                                                                    |                            |                                                                      | REALERSSEA                                                                                                    | Copyright 2015 Joint Credit |  |  |

•「查閱單項中文信用評分」選項僅有信用評分資訊並無信用報告,若您已點選「查閱單項中文信 用評分」並完成該筆訂單,因礙於系統計費之判斷,需待訂單成立滿24小時之後,才能再次「查 閱中文信用報告」或「查閱英文信用報告」。

| 细让道赔       | ● 查閱單項中文信用評分 (無信用報告內容)                                                               |
|------------|--------------------------------------------------------------------------------------|
| 查閱中文信用報告   | 查詢理由 (*必選 ) ······· 請選擇 ······· ·                                                    |
|            | 設定文件開設密碼                                                                             |
| 查閱英文信用報告   | 1. 如欲設定「文件開設密碼」講勾選此欄,系統將預設密碼為身分證字號後6碼,您可自行修改密碼,若申請時有勾選此欄者,日後開啟信用評分文件時都須額外輸入「文件開啟密碼」。 |
| 查閱單項中文信用評分 | <ol> <li>若您單獨查閱單項中文信用評分,於訂單成立期間(24小時)內,將無法繼續查閱中文信用報告。</li> <li>送出</li> </ol>         |
| 歷史查閱記錄     |                                                                                      |
| 電子郵件通知服務   |                                                                                      |
| 電子發票聯徵載具   |                                                                                      |
| 線上註記服務     |                                                                                      |

## 使用個人電腦操作畫面~中文介面才有此選項

●當信用報告產製完畢後,請輸入自然人憑證IC 晶片卡或金融軟體憑證密碼進行信用報告解密,解 密成功後請您自行選擇下載信用報告PDF檔案存放的位置,若您找不到檔案或未成功存取檔案,請 您於訂單成立24小時之內重新操作即可(須點選與上次相同的申請項目),系統不會重複收取費用。

#### 另存新植 X Q 🕼 📂 🗔 🕶 回 点面 S. 6 儲存於(0): 本機 616 新增祖碑區(D:) 法體權 樹膝 | 可用空間: 72.3 GB 大小總計: 79.9 GB 30.10951 網站 剪芽報告書 朝旨 JC\_20201020164707041.pdf 楊興名稱(N): 存值(S) PDF Files (\*.pdf) ŵ. 存積頻型(T): 散源

#### 請您自行選擇存放信用報告PDF檔案存放的位置

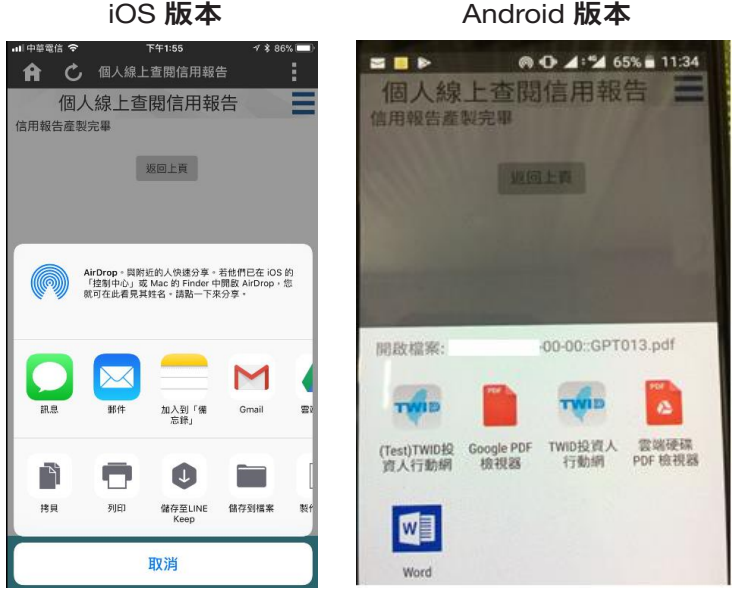

## 個人線上查閱信用報告費用

線上查閱信用報告服務,目前只接受線上 信用卡刷卡付款方式,如您沒有信用卡,在取 得家人的同意下,可使用家人的信用卡刷卡付 費。

- 查閱中文版信用報告(含加查信用評分):每年度(1月1日至12月31日止)可享有1次免費查閱服務,同年度第2次以後每次查閱酌收新台幣80元。
- 單獨查閱中文版「個人信用評分」:每年度 (1月1日至12月31日止)可享有1次免費查閱服 務,同年度第2次以後每次查閱酌收新台幣20 元。
- ●查閱英文版信用報告(含加查信用評分):每次
   查閱酌收新台幣160元。

## 調整英文版信用報告日期格式

本次「個人線上查閱信用報告」服務除增 加英文操作介面及提供英文版信用報告外,對 於英文版信用報告內容中的日期格式, 調整為順應當今國際社會最為廣泛使 用的紀年標準,由民國年YYY/MM/DD 轉換為西元年,又考量世界各地所使用 日期格式年、月、日排序及表達方式的 不同,因而採用國際標準ISO8601格式 YYYY-MM-DD,以利閱讀者判讀。

## 英文版信用報告「表Z1附加訊 息資訊」

聯徵中心附加訊息資訊類別包含 有:債務協商/清算/更生註記、當事人 註記、親屬/第三人代償註記、監護/輔助宣告 註記及其他爭議等註記,因無法提供線上即時 翻譯,當您的英文信用報告中「表Z1附加訊息 資訊」有中文訊息時,若您需要全部訊息均為 英文版,敬請您電洽02-23163232客服專線。 聯徵中心處理後將以限時掛號重新寄送一份含 英文版「表Z1附加訊息資訊」的英文版信用報 告給您。

數位化時代的發展讓人們免出門就能享受 E化生活的便利性,民眾對於聯徵中心申請信 用報告的服務期待也隨之提升。聯徵中心從早 期書面申請信用報告,到近年來擴增的個人線 上查閱信用報告服務,民眾透過自然人憑證及 軟體金融憑證的安全性身分驗證方式,讓民眾 享受24小時全天候網路便利服務,不用出門就 能隨時隨地取得信用報告,歡迎民眾多加利用 此便利的申請管道。聯徵中心將持續配合政府 政策推動便民服務措施,提升各項申請方式的 服務品質及範圍,提供民眾更便利、更優質的 服務。